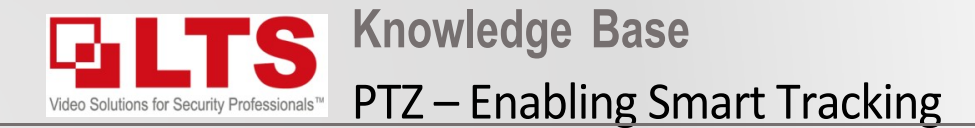

Text: George Poulos

On compatible PTZ, Smart tracking is disable by default. You need to login to the actual PTZ and enable it see below screenshot.

- 1. Login to the IP camera via iexplorer (not edge)
- 2. Navigate to Configuration.
- 3. PTZ
- 4. Smart Tracking
- 5. Tick "Enable Smart Tracking"
- 6. Save

## **Enabling PTZ Smart Tracking**

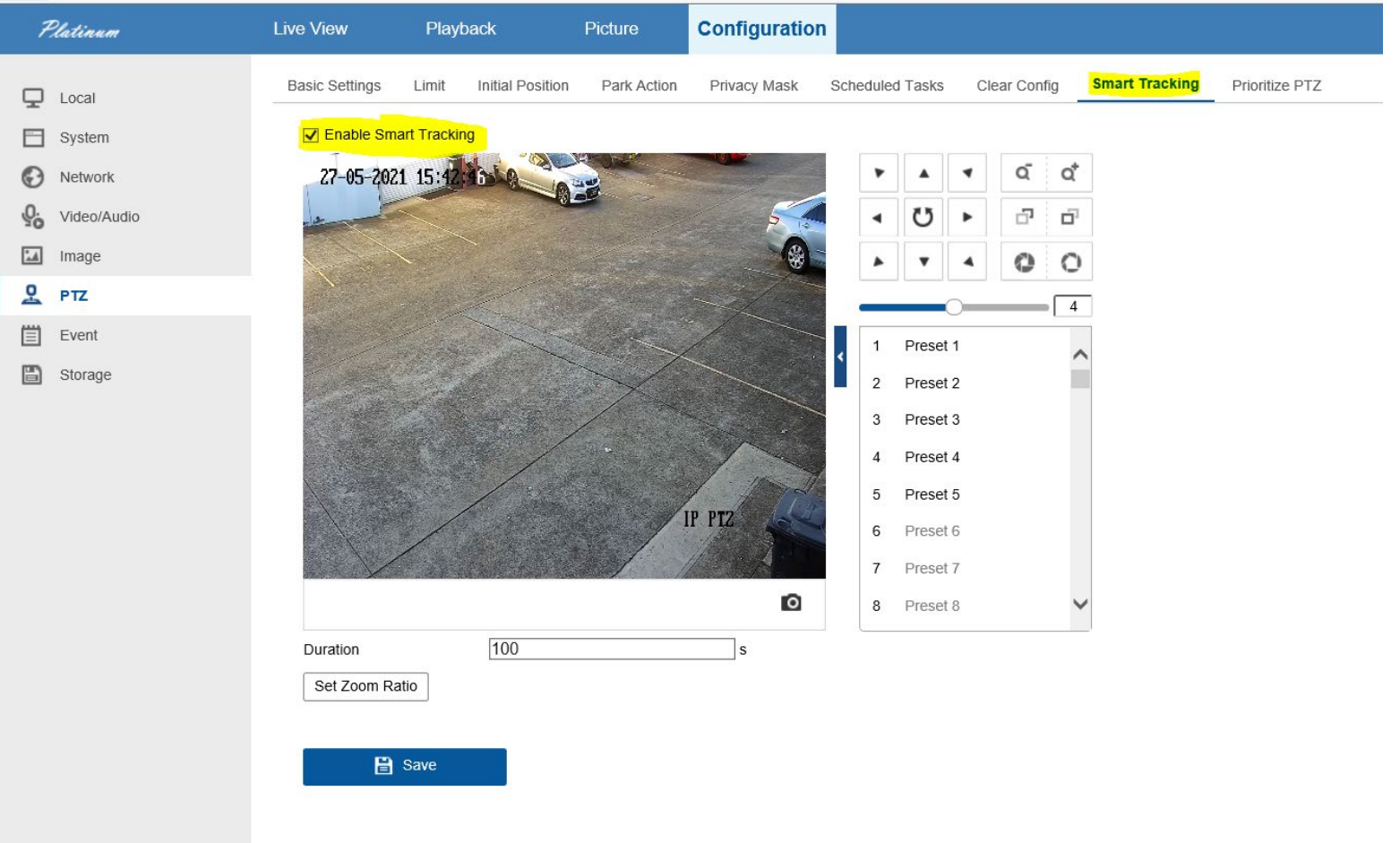